## Self Service – Email Addresses

| Introduction | This guide provides the procedures for adding an Email Address in Direct Access (DA).                                                                                                    |  |  |
|--------------|----------------------------------------------------------------------------------------------------|--|--|
| Information  | <ul> <li>Email addresses are important to maintain in DA due to notifications for Orders and password resets. They are also used for eResumes and CGPAAS.</li> <li>Per DHS and Coast Guard information security policies only the e-mail extensions (domains) of .mil, .gov, and .edu may be used in the Business E-mail Address field of DA.</li> </ul>                                                                                                   |  |  |
|              | • The use of Internet webmail (Gmail, Yahoo, AOL, etc.) or other<br>personal e-mail account is not authorized in the <b>Business E-mail</b><br><b>Address</b> field because transmission of Personally Identifiable<br>Information (PII) and Sensitive Personally Identifiable Information<br>(SPII) over the internet is not permitted. <b>You can, and are encouraged</b><br><b>to, enter your personal e-mail address in the system using the</b>       |  |  |
|              | <ul> <li>"Home" e-mail address type.</li> <li>CG personnel shall continue to remain cognizant of Personally<br/>Identifiable Information (PII) and Sensitive Personally Identifiable<br/>Information (SPII), particularly data extracts, while utilizing DA e-mail<br/>functionality. All users shall adhere to guidance set forth in the<br/>Handbook for Safeguarding Sensitive Personally Identifiable<br/>Information at DHS (DHS MD 4300A)</li> </ul> |  |  |
|              | <ul> <li>Users experiencing difficulty updating their DA Business E-mail<br/>address should contact their Servicing Personnel Office (SPO) for<br/>assistance. SPOs have the ability to update the Business Address field<br/>via the E-mail Address link on the DA Portal Home Page. After the e-<br/>mail address is updated, the user can request a new password via the<br/>forgotten password link on the DA home page.</li> </ul>                    |  |  |

Continued on next page

## Self Service – Email Addresses, Continued

**Procedures** See below.

| Step | Action                                                                                                    |                                                                                                    |  |  |  |  |  |  |
|------|----------------------------------------------------------------------------------------------------|----------------------------------------------------------------------------------------------------|--|--|--|--|--|--|
| 1    | lick on Member Self Service from the My Homepage drop-down.                                                                                                    |                                                                                                    |  |  |  |  |  |  |
|      | O<br>My Homepage *                                                                                                    | C 1 of 2 ≥ Notifications C :                                                                                                    |  |  |  |  |  |  |
|      | My Homepage                                                                                                    |                                                                                                    |  |  |  |  |  |  |
|      | Requests         Don't Forget to Sign Out<br>to each pay date. Access paysigs with the<br>the guide for an overvice with the paysig and<br>FMS Scheduled Outges         Image of the paysig and<br>to the Payroll Processing Schedule for pay dates and cutoffs.           - Viat the FSIXS System Status Board for updates and subscribe to The FSIXS Fix for<br>more FSIXS information         - 2023 Payroll Processing Schedule         - Wat the FSIXS Outges         - Wat the FSIXS Outges                                                                                                    |                                                                                                    |  |  |  |  |  |  |
|      | Contract Access Knowledge Base     Violately war Scuttering and paylogeness     Access Knowledge Base     Violating School Coverage (SOES Info)     Subscribe to and elevelators     Known Issues, Defects, and Workarounds     2022 Payroll Processing Schoolule     Access Could Base Schoolule     Violating Schoolule     Access Could Base Schoolule     Violating Schoolule     Violating S | Employee Review           Image: Constraint of the second second s |  |  |  |  |  |  |
| 2    | Select the My Email Addresses option.                                                                                                    |                                                                                                    |  |  |  |  |  |  |

Continued on next page

## Self Service – Email Addresses, Continued

## Procedures,

continued

| Step | Action                                                                                 |                            |                       |        |  |  |  |
|------|----------------------------------------------------------------------------------------|----------------------------|-----------------------|--------|--|--|--|
| 3    | Current email addresses in the system will display (if any). To add an email           |                            |                       |        |  |  |  |
|      | address, click Add Email Address.                                                      |                            |                       |        |  |  |  |
|      | My Email                                                                               |                            |                       |        |  |  |  |
|      |                                                                                        |                            |                       |        |  |  |  |
|      | Email Addresses                                                                        |                            |                       |        |  |  |  |
|      | Email Type                                                                             | Email Address              | Preferred<br>Address? | Delete |  |  |  |
|      | Business 🗸                                                                             | Dakota.Johnson@uscg.mil    | $\checkmark$          | Delete |  |  |  |
|      | Add Email Address Save                                                                 |                            |                       |        |  |  |  |
| 4    | Select the <b>Email Type</b> from the dron-down and enter the new <b>Email Address</b> |                            |                       |        |  |  |  |
|      | My Email                                                                               |                            |                       |        |  |  |  |
|      | Dakota Johnson                                                                         |                            |                       |        |  |  |  |
|      | Email Addresses                                                                        |                            |                       |        |  |  |  |
|      | Email Type                                                                             | Email Address              | Preferred<br>Address? | Delete |  |  |  |
|      | Business 🗸                                                                             | Dakota.Johnson@uscg.mil    | $\checkmark$          | Delete |  |  |  |
|      |                                                                                        |                            |                       | Delete |  |  |  |
|      | Business                                                                               |                            |                       |        |  |  |  |
|      | Other                                                                                  |                            |                       |        |  |  |  |
|      | Save                                                                                   |                            |                       |        |  |  |  |
| 5    | Click Save.                                                                            |                            |                       |        |  |  |  |
|      | My Email                                                                               |                            |                       |        |  |  |  |
|      | Dakota Johnson                                                                         |                            |                       |        |  |  |  |
|      | Email Addresses                                                                        |                            |                       |        |  |  |  |
|      | Email Type                                                                             | Email Address              | Preferred<br>Address? | Delete |  |  |  |
|      | Business 🗸                                                                             | Dakota.Johnson@uscg.mil    | $\checkmark$          | Delete |  |  |  |
|      | Home                                                                                   | Dakota.Johnson@outlook.com |                       | Delete |  |  |  |
|      | Add Email Address                                                                      |                            |                       |        |  |  |  |
|      | Save                                                                                   |                            |                       |        |  |  |  |